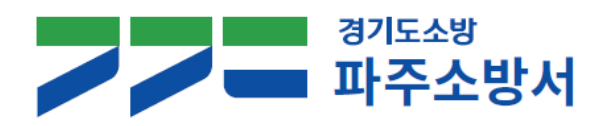

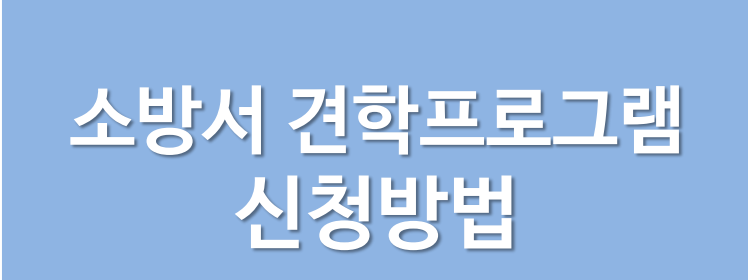

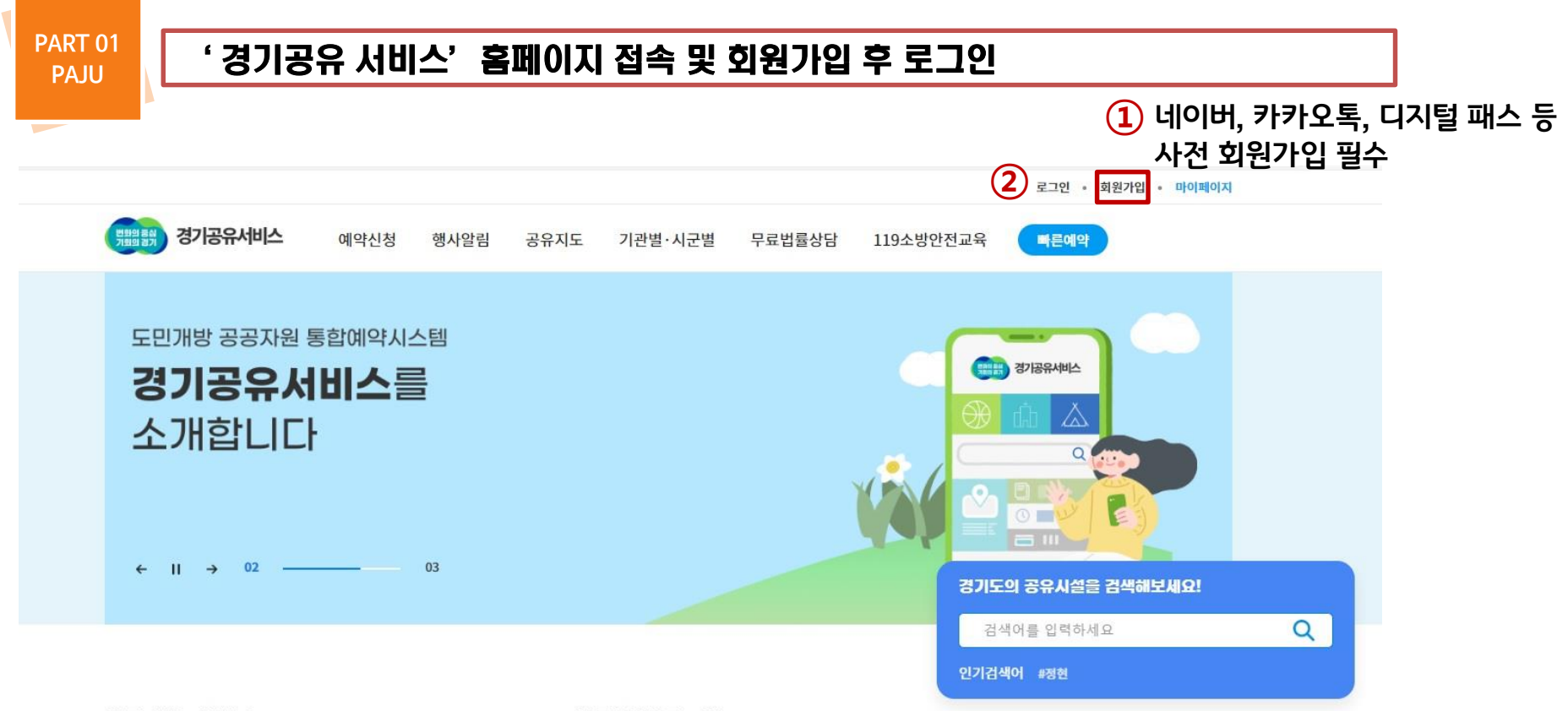

#### 자주 찾는 서비스

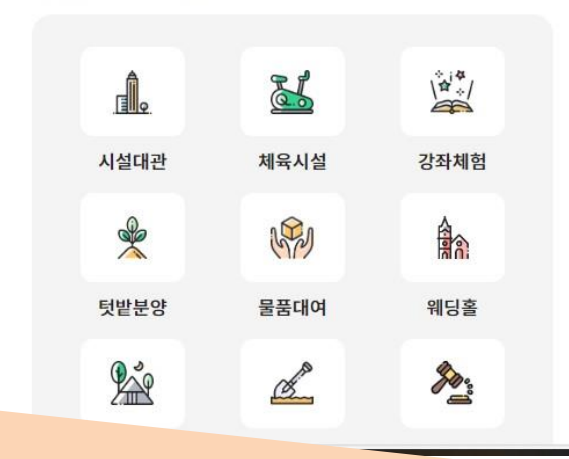

#### 시군별 바로보기

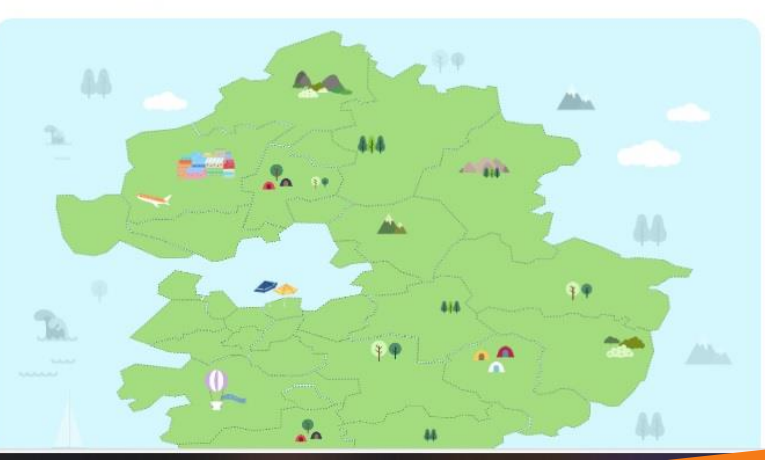

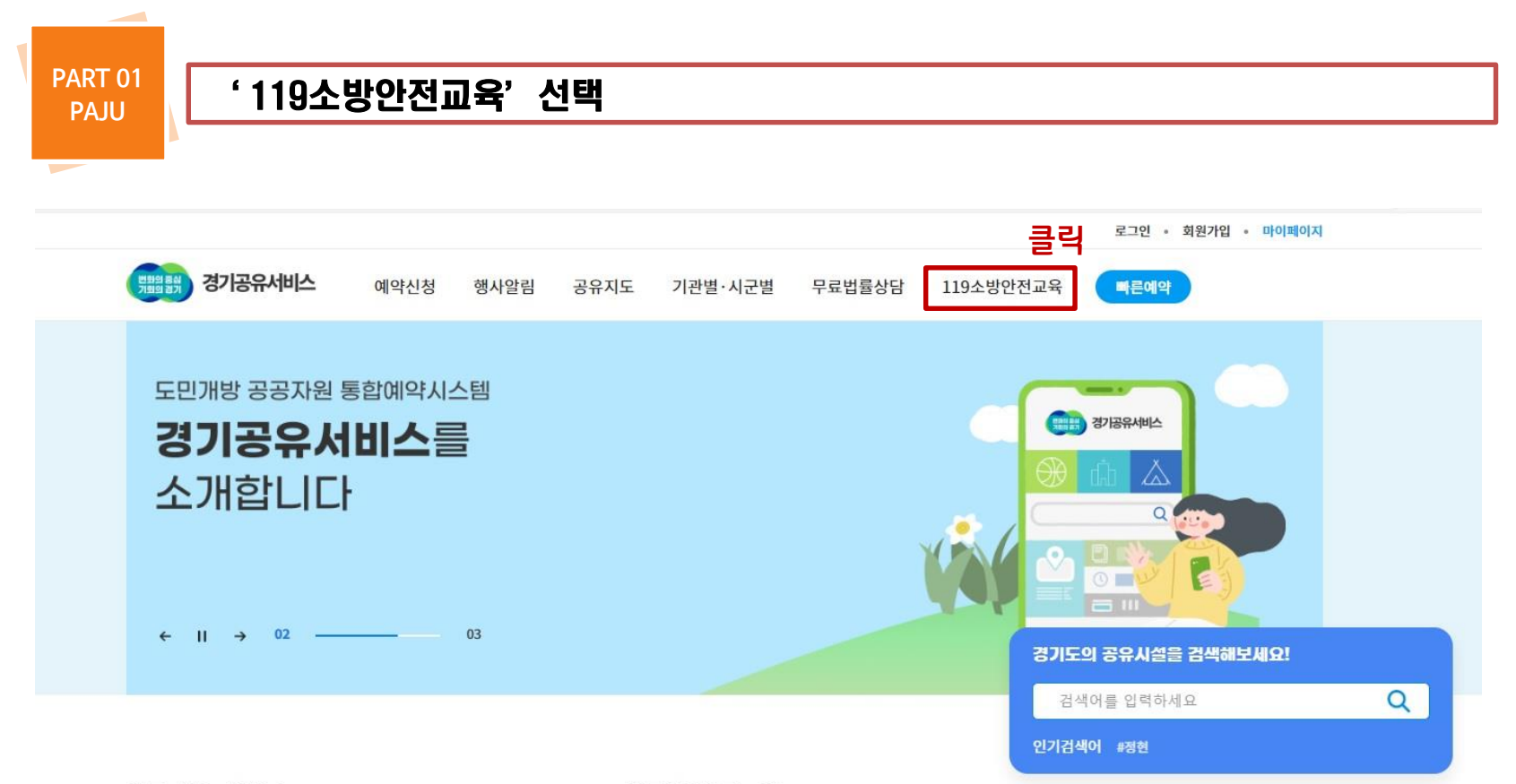

#### 자주 찾는 서비스

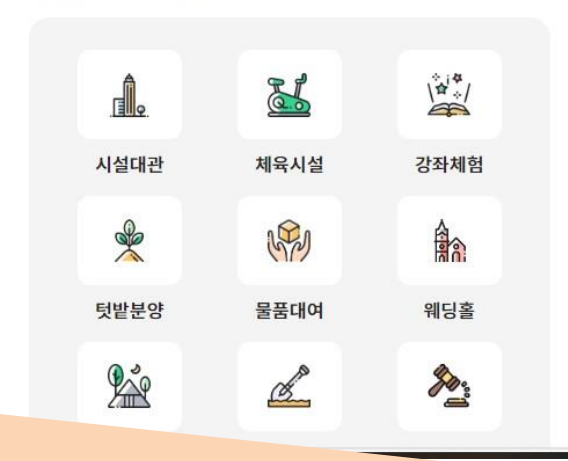

### 시군별 바로보기

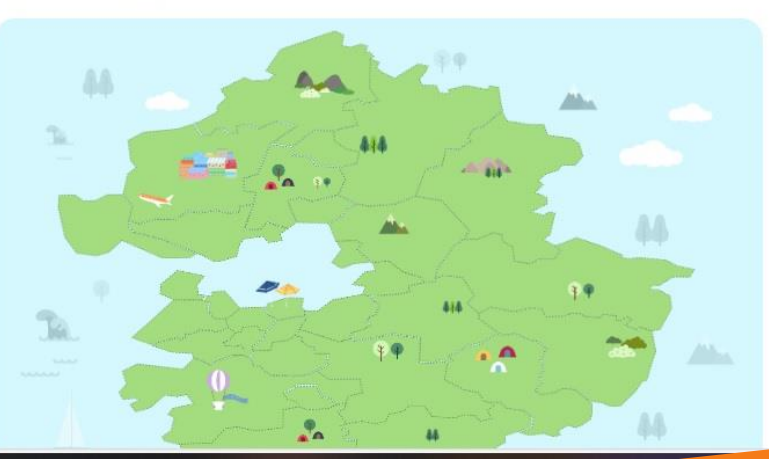

○ 전체 시설 보기 0개의 시설이 검색되었습니다.

**PART 02** 

PAJU

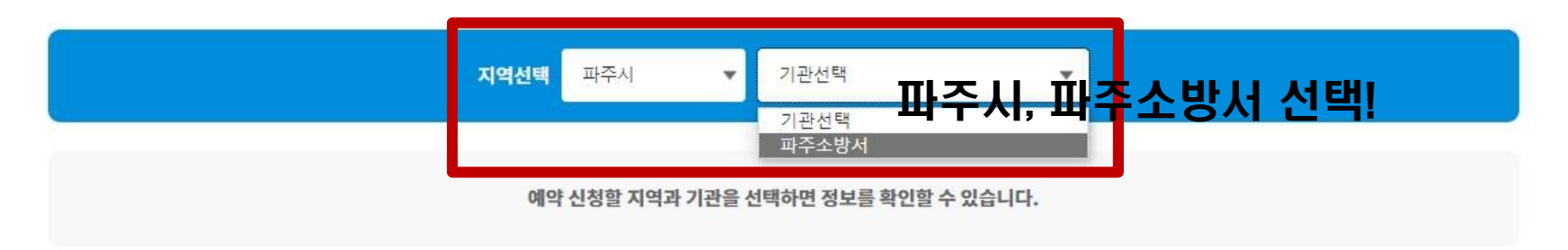

## 119소방안전교육 예약

119소방안전교육 신청

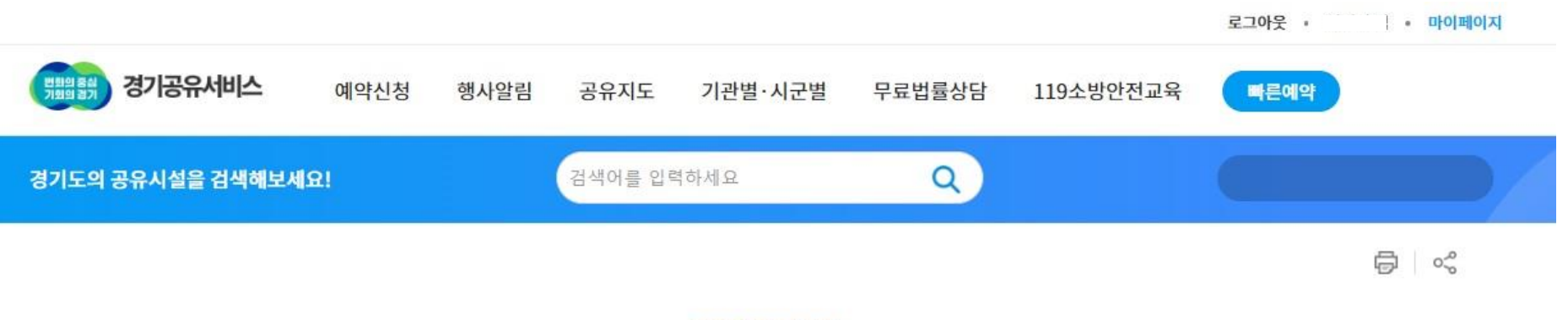

지역 및 기관 선택(파주지역, 파주소방서 클릭!)

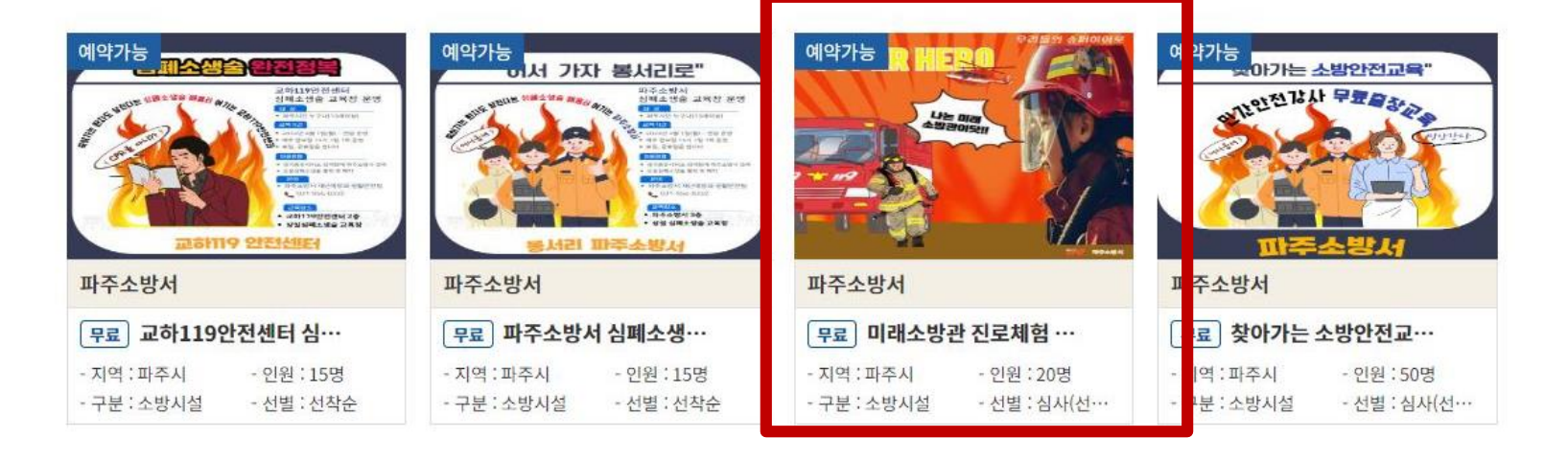

4 4 <u>1</u> F F

○ 전체 시설 보기 4개의 시설이 검색되었습니다.

회원 로그인 후 예약 필수

| 지역선택 파주시 ▼ 파주소방서 ▼ |
|--------------------|

## 119소방안전교육신청 119소방안전교육 예약

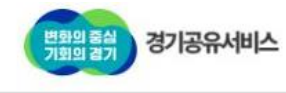

**PART 03** 

PAJU

예약신경

예약신청 행사알림 공유지도 기관별·시군별 무료법률상담 119소방안전교육

검색어를 입력하세요

클릭

## 이도안전체험차 선택

## 신청서 작성 및 신청완료

🔝 예약신청 절차 **간소화 안내** 

**PART 07** 

PAJU

1

예약신청서류

@ ##2#71 dr 57

| NIOFEIHH | 이터네                                                                                                    | 예약가능                   | 등일 보기                                                      | 1          |  |
|----------|----------------------------------------------------------------------------------------------------|------------------------|------------------------------------------------------------|------------|--|
| CEOIMIO  | E-1A                                                                                                    | 2                      |                                                            | 2024년      |  |
| 공원에릭     | Erro                                                                                                    | 일                      | 윏호                                                         | ł 수        |  |
| 타감일      | 이용 예정 14일 전 21시 까지                                                                                                    | 30                     | 1 2                                                        | 3          |  |
| 별방법      | 심사(선착순)                                                                                                    | 7                      | 8 9                                                        | 10         |  |
| 룡도       | 교육                                                                                                    | 14                     | 15 10                                                      | 5 17       |  |
| 용대상      | 단체                                                                                                    | 21                     | 22 2                                                       | 3 24       |  |
| 영기간      | 상시운명                                                                                                    | 28                     | 29 30                                                      | 31         |  |
| 영시간      | <ul> <li>월요일 : 휴관</li> <li>화요일 : 휴관</li> <li>수요일 : 휴관</li> <li>목요일 : 휴관</li> <li>금요일 : 휴관</li> <li>등도일 : 휴관</li> <li>토요일 : 휴관</li> <li>일요일 : 휴관</li> </ul> | <u>।</u> अप्प्र<br>(3) | i등 📓 예                                                     | 의마감<br>예약혀 |  |
| 기간       | · 공휴일 : 휴관<br>상시운영 (당일예약 불가)                                                                                                    | 파주소<br>① 이왕<br>( 03)   | 파수소망서 <ol> <li>이동안전체험차량담당</li> <li>031-956-9335</li> </ol> |            |  |
| 이용요금     | [무료]                                                                                                    |                        | _                                                          |            |  |
| 감면정책     |                                                                                                    |                        | ē                                                          | 000        |  |
| 할증정책     |                                                                                                    | ÷                      | 목록                                                         |            |  |
| 1정 및 공고  |                                                                                                    |                        |                                                            |            |  |

전착순 예약신청 시 유의사항 안내

∧ Top

ALC: NO.

예약 개시일 전에 미리 작성해두세요!

- 1. 신청 서류 다운로드 작성 - Pdf 또는 JPG 첨부 가능
- 2. 신청 희망일 선택 - 예약일에 활성화됩니다.

3. 예약하기 클릭

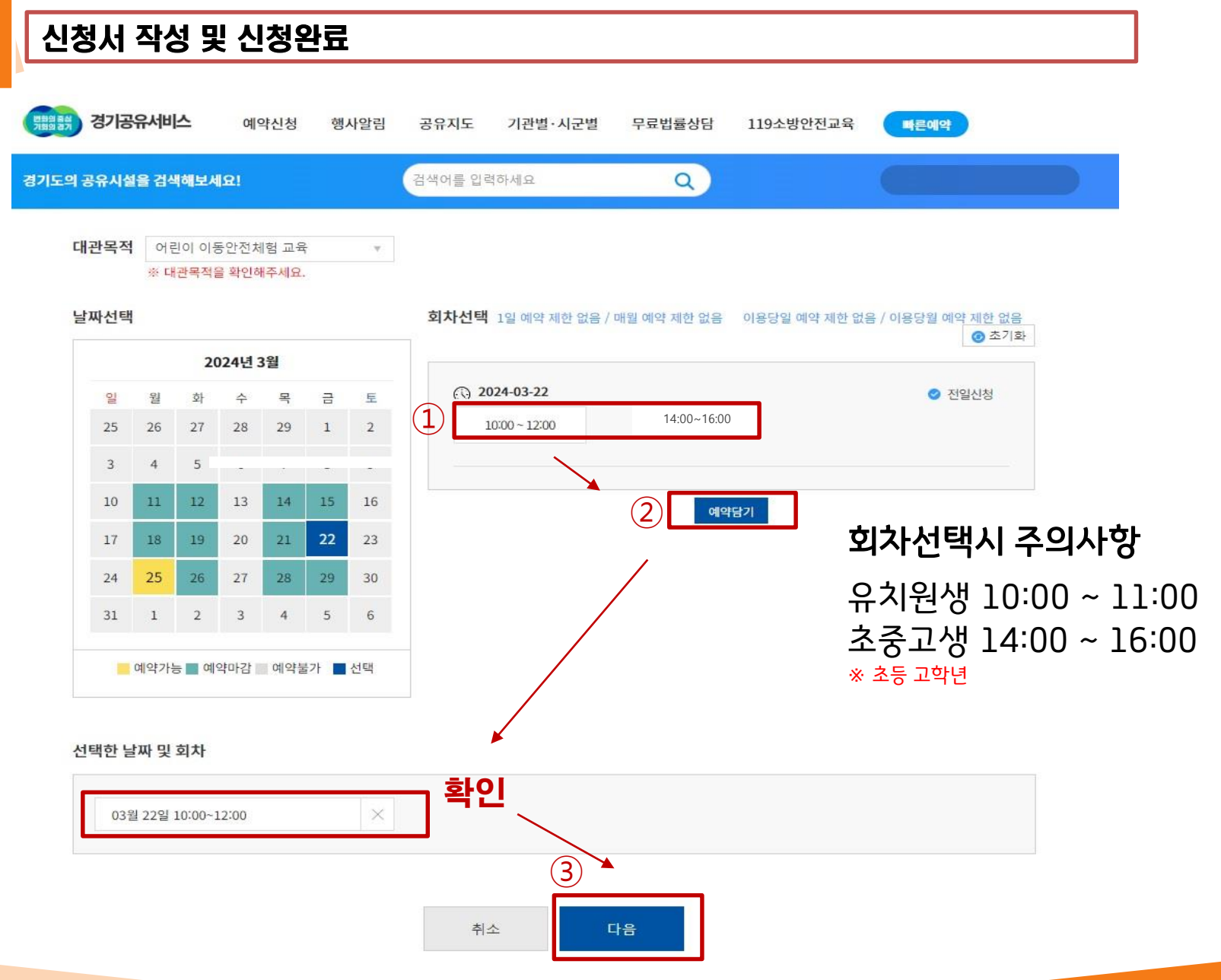

PART 07 PAJU

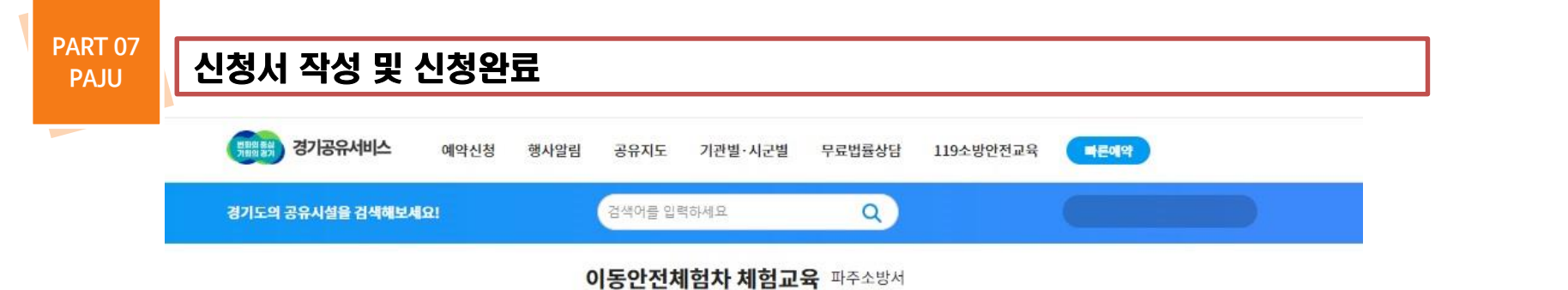

| • 개인/단체/기업 (해당 항목을 선택해주세요)<br>○ 단체 | 신청정보                                    |
|------------------------------------|-----------------------------------------|
| * 단체명                              | 대관용도 어린이 이동안전체험 교육                      |
| 단체명 <b>기관명</b>                     |                                         |
| • 이름 · 핸드폰 번호 · 이메일                | / · · · · · · · · · · · · · · · · · · · |
| • 주소                               |                                         |
| <sup>경기파주시</sup> 교육기관 주소 기재 Q      | 0 원                                     |
|                                    |                                         |
| 예약신청서<br>*예상인원<br>예상인원 명 (최대30명    | 이용요금<br>0 원                             |
| 예약신청서<br>예약신청서류 등록                 | 이용요금<br>이 원                             |

#### **PART 07** 신청서 작성 및 신청완료 경기공유서비스 변화의 통상 기여이 경기 예약신청 행사알림 공유지도 기관별·시군별 무료법률상담 119소방안전교육 빠른예약 검색어를 입력하세요 Q 경기도의 공유시설을 검색해보세요! 필수 값, 주소, 생년월일, 성별 공공개방자원 이 2년, 회원탈퇴시 용 및 회원관리 즉시 삭제 선택 요금반환정보(은행명, 계좌번호, 예금주) ◎ 개인정보 제 3자 제공 및 공유 동의 (필수) ~ 제공받는 자의 수집 · 이용 목적 제공받는 자의

| 💿 위치정보 수진 | 및 이용 동의 (선택) |                   |                                             |
|-----------|--------------|-------------------|---------------------------------------------|
| 구분        | 수집·이용 항목     | 수집•이용 목적          | 보유기간                                        |
| 선택        | 위치정보         | 주변 공유시설 정보 제<br>공 | 서비스 <mark>제</mark> 공 후 즉시 <sup>1</sup><br>기 |

제공하는 개인정보

예약신청자의

성명, 휴대전화,

주소(시군단위), 생년, 예약자 확인 및 관리

경기공유서비스

제공받는자

경기도 산하 공공기관.

31개 시간,

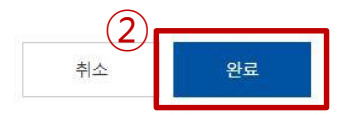

보유기간

이용목적 달성 시

즉시 파기

PAJU

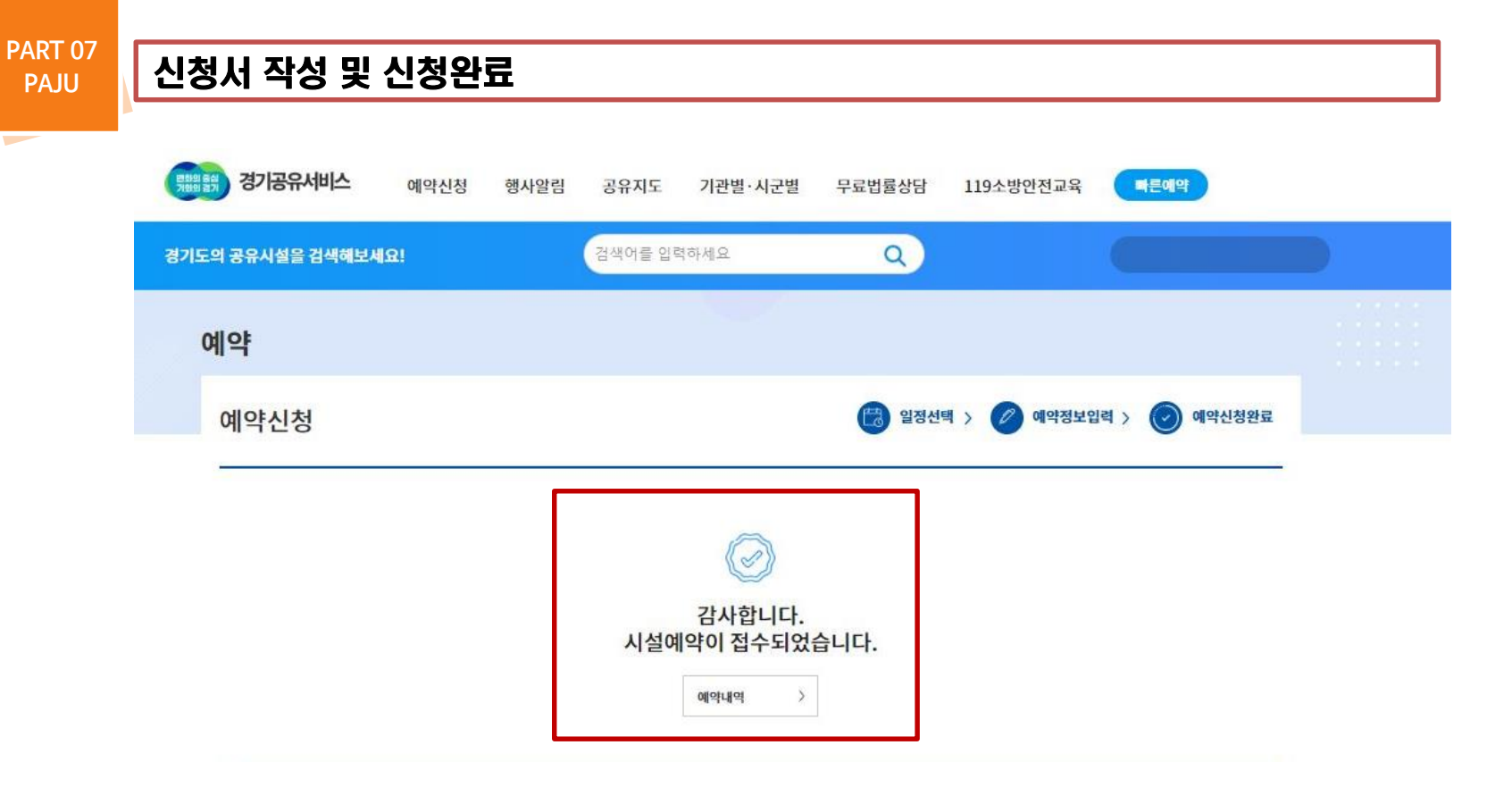

## 신청 완료! 고생하셨습니다.

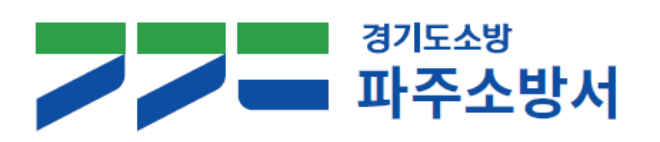

파주소방서 화재예방과 ☎ 031-956-9335

# 감사합니다